#### 智慧研途系统使用教程

#### 目录

| 界面登录              | 1  |
|-------------------|----|
| 个人信息登记表的填写        | 3  |
| 助学贷款登记表的填写        | 6  |
| 家庭经济困难研究生认定申请表的填写 | 8  |
| 2022 年新生入学试卷的填写   | 9  |
| 后台管理              | 10 |

#### 界面登录

1. 登录数字北林,用户名为学号,密码为身份证后八位,进入服务大厅。

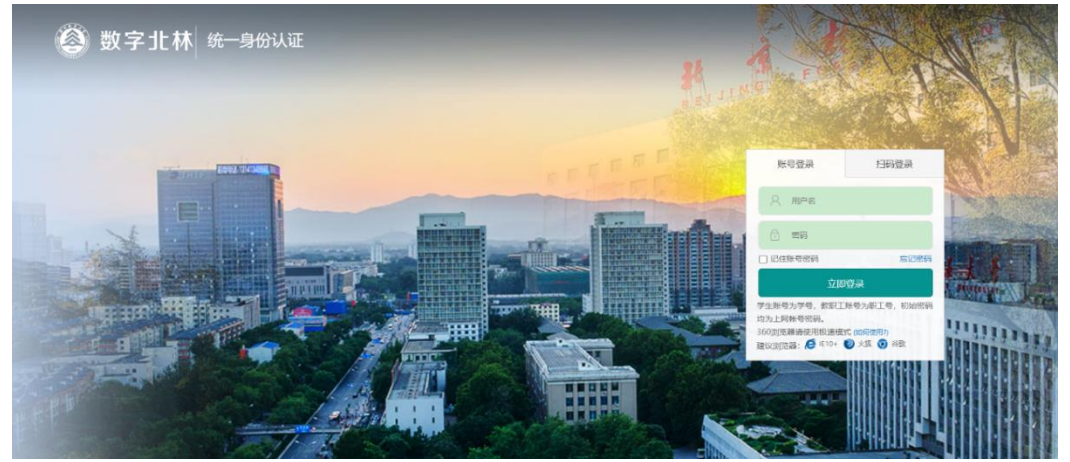

或登录企业微信-工作台-一表通服务-点击左下角"办事大厅"进入一表通服务平台。

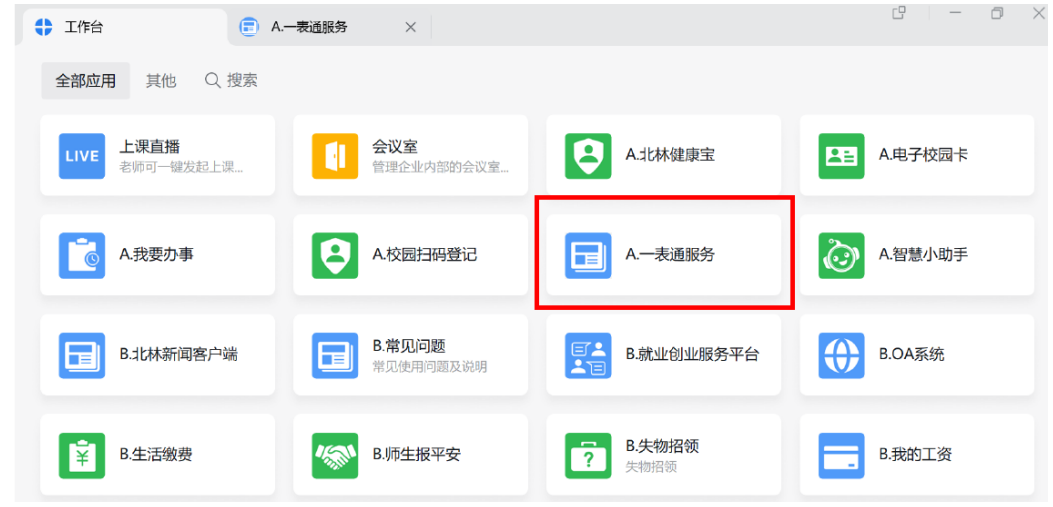

 选择服务部门为"研究生院、党委研究生工作部",进入研究生办事大厅, 可选择所需的一表通。

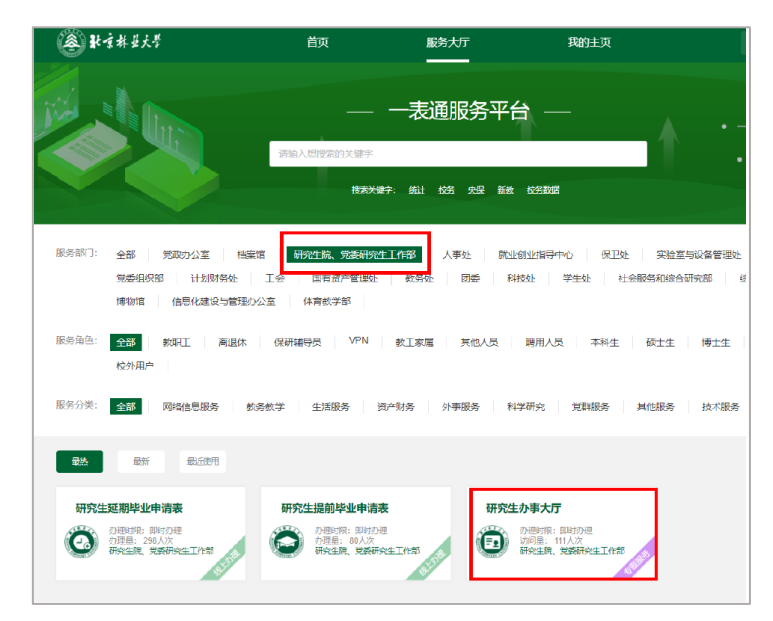

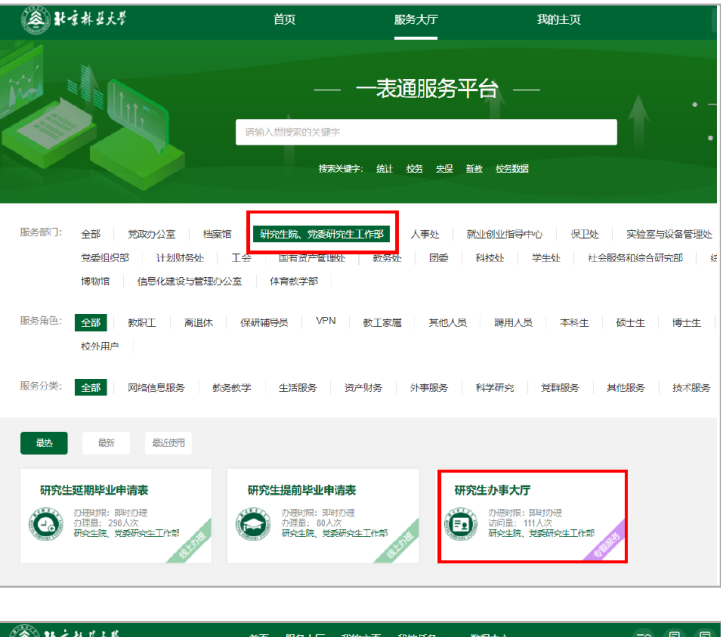

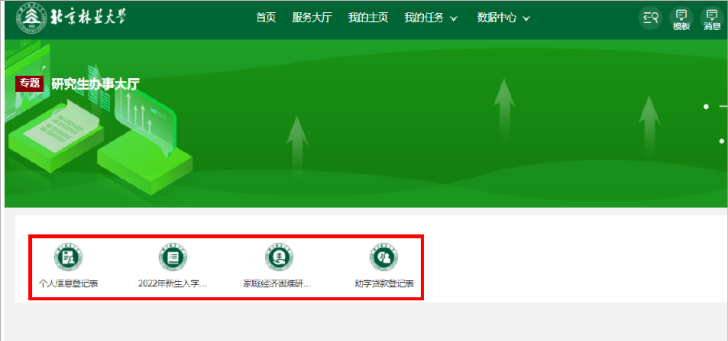

# 个人信息登记表的填写

 阅读申请说明后点击"立即申请",认真填写后点击右上角"正式提交", 每人仅可填写1次。

| ● 北京林县大学                          |                              | 首页           | 服务大厅 | 我的主页 | 我的任务 🗸 | 数据中心 ~ |
|-----------------------------------|------------------------------|--------------|------|------|--------|--------|
| 个人信息登记表                           |                              |              |      |      |        |        |
| <b>0</b> 次<br>已办理人次               | <b>31</b> 次<br>浏览人次          |              |      |      |        |        |
| 立即申请                              |                              |              |      |      |        |        |
| 申请说明                              |                              |              |      |      |        |        |
| 各位同学:<br>请认真填写个人信息后<br>如有疑问,可联系党委 | 提交,每人仅可填写1)<br>研究生工作部010-623 | 次。<br>36136。 |      |      |        |        |
|                                   |                              |              |      |      |        |        |

| *******   |             | 首页 服务大厅   | 我的主页          | 我的任务 🗸 数据中心   | ~             | <del>ح</del> د | R 同<br>澗      |                   |
|-----------|-------------|-----------|---------------|---------------|---------------|----------------|---------------|-------------------|
| 信息登记表     |             |           |               | 1             | 语看办事指南        | 流程图 载入         | 草稿 伊          | स <del>ेन म</del> |
| ■ 个人信息登记表 |             |           |               |               |               |                | <b>()</b> 清注意 | ,此事               |
|           |             |           | •             |               |               |                |               |                   |
|           |             |           | T             | 人信息宜记衣        |               |                |               |                   |
|           |             |           |               | 个人信息          |               |                |               |                   |
|           | 姓名          |           | 学号            |               |               |                |               |                   |
|           | 学院          | 人文社会科学学院  | 性别            | 女             | 录取照片          |                |               |                   |
|           | 学科/专业<br>名称 |           | 专业代码          | 030100        |               |                |               |                   |
|           | 学历层次        | 硕士生       |               |               |               |                |               |                   |
|           | 学科门类        | 法学        | 一级学科名称        | 法学            | 学信网考生号        |                |               |                   |
|           | 学习形式        | 全日制       | 民族            | *             | 宗教信仰          |                | *             |                   |
|           | 培养方式        | 非定向       | 委培单位          | 无委培单位请填"无" *  | 是否在职          | 0是0否           | *             |                   |
|           | 国籍          | 中华人民共和国   | 身份证号          |               | 身份证有效期<br>截止日 |                | *             |                   |
|           | 护照号         |           | 出生日期          |               | 生源地           |                |               |                   |
|           | 籍贯地         | 选择省份/城市 * | 火车票优惠乘车<br>站) | E区间 (起始站默认为北京 | 请选            | 请选择            |               |                   |
|           | 学制          | 3         | 拟毕业年月         | 2025/06       | 最长修业年限        | 4              |               |                   |
|           | 备注          |           | 是             | 否少骨计划项目       | 03            | 是 〇 否          | *             |                   |

备注:(1)非在职学生务必填写"火车票优惠区间",用于假期返乡返校购买学 生票。

| ⑧ 壯京林並大学  |             | 首页服务大厅    | 我的主页          | 我的任务 > 数据中心   | ~             | ĒQ      |                   |
|-----------|-------------|-----------|---------------|---------------|---------------|---------|-------------------|
| 个人信息登记表   |             |           |               | <u>i</u>      | 看办事指南         | 流程图 载入草 | 稿 保存草稿 正式提交       |
|           |             |           |               |               |               |         |                   |
| 图 个人信息登记表 |             |           |               |               |               |         | ()请注意,此事项需要填写1个表单 |
|           |             |           |               |               |               |         |                   |
|           |             |           | ተ             | 人信息登记表        |               |         |                   |
|           |             |           |               | 个人信息          |               |         |                   |
|           | 姓名          |           | 学号            |               |               |         |                   |
|           | 学院          | 人文社会科学学院  | 性别            | 女             | 录取照片          |         |                   |
|           | 学科/专业<br>名称 |           | 专业代码          | 030100        |               |         |                   |
|           | 学历层次        | 硕士生       |               |               |               |         |                   |
|           | 学科门类        | 法学        | 一级学科名称        |               | 学信网考生号        |         |                   |
|           | 学习形式        | 全日制       | 民族            | *             | 宗教信仰          | *       |                   |
|           | 培养方式        | 非定向       | 委培单位          | 无委培单位请填"无" *  | 是否在职          | 〇是 〇否 🔺 |                   |
|           | 国籍          | 中华人民共和国   | 身份证号          |               | 身份证有效期<br>截止日 | *       |                   |
|           | 护照号         |           | 出生日期          |               | 生源地           |         |                   |
|           | 籍贯地         | 选择省份/城市 * | 火车票优惠乘车<br>站) | E区间 (起始站默认为北京 | 请选            | 请选择     |                   |
|           | 学制          | 3         | 拟毕业年月         | 2025/06       | 最长修业年限        | 4       |                   |
|           | 备注          |           | 是             | 否少骨计划项目       | 0;            | 문 이 좀 * |                   |

(2)如已经有北京地区开卡的中国工商银行卡,请填写银行卡号。如无,请勾选"我要申请集中办理银行卡",并根据有关通知提交材料。银行卡将用于在读期间各项奖助学金发放。

如需申请家庭经济困难认定,请返回一表通系统填写《家庭经济困难认定登记表》。

| 银行卡          |     |     |      | 0  | 我已有符合要求        | 的银 | 行卡 🔾 我要 | 申请集 | 『中办理 | 银行卡  |             |               | *  |
|--------------|-----|-----|------|----|----------------|----|---------|-----|------|------|-------------|---------------|----|
| 提示: 需为北      | 京地区 | 开卡的 | 中国工商 | 眼很 | <del>7</del> . |    |         |     |      |      |             |               |    |
| 手机           | 지号  |     |      |    |                | *  | 由路      | 箱   |      |      |             | :             | *  |
| 微            | 信   |     |      |    |                | *  | Q       | Q   |      |      |             | :             | *  |
|              |     |     |      |    |                | 前置 | 学历      |     |      |      |             |               |    |
| 入学前最后        | 学位  |     |      | *  | 入学前最后学         | 历  |         | * ] | 学历   | 萨亚年月 |             | :             | *  |
| 上一学历毕」       | 业学校 |     |      | *  | 上一学历毕业系        | 新新 |         | * 」 | 一学历  | 毕业专业 | F           | :             | *  |
| 上一学历学位<br>时间 | 过授予 |     |      | *  | 奖励处分情况         | 5  |         | *   | 导师   | 及职   |             |               |    |
| 毕业论文是        | 面目  |     |      |    | 毕业证书编号         | 3  |         |     | 学位证  | 书编号  |             |               |    |
|              |     |     |      |    |                | T  | 信息      |     |      |      |             |               |    |
| 原工作单         | 位   |     |      |    | 原工作单位职         |    |         |     | 原单位) | 通讯   | )年1842///   | ⅓城市/区县<br>Ⅲ地址 | l/ |
| 原单位邮政        | 编码  |     |      |    | 工龄             |    |         |     | 原单位  | 联系电话 |             |               |    |
| 职称           |     |     |      |    |                |    |         |     |      |      |             |               |    |
|              |     |     |      |    |                | 家庭 | 情况      |     |      |      |             |               |    |
| 是否申请困难       | ŧ认定 |     | 0 是  | 0  | 否 *            | 是得 | 否有参加助学岗 | 位意愿 |      | 0    | 是 〇 否       | :             | *  |
| 婚姻状况         | 5   |     |      |    | 家庭电话           |    |         |     | 家    | 庭住址  | 选择省份内<br>细址 | 城市/区县/试<br>地址 | ¥  |
|              |     |     |      |    |                |    |         |     |      |      |             |               |    |

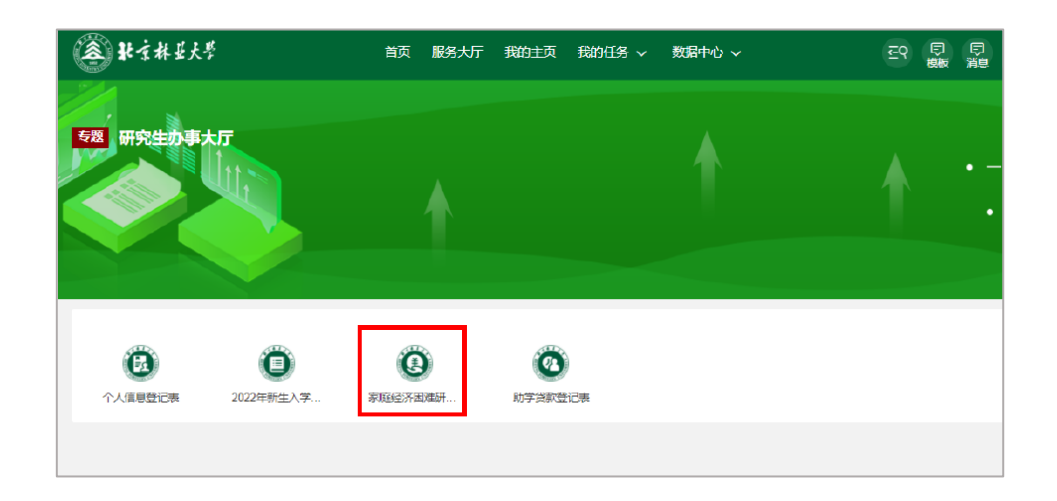

(4) 请如实填写新冠疫苗接种情况并上传所有接种凭证。

|               |   |                           |      |             | 家庭情 | <b>情况</b>       |   |               |   |                 |      |
|---------------|---|---------------------------|------|-------------|-----|-----------------|---|---------------|---|-----------------|------|
| 是否申请困难认知      | È | <ol> <li>○ 是 ○</li> </ol> | ) 否  | *           | 是否  | 有参加助学岗位意愿       | 3 | 0             | 是 | ○否              | *    |
| 婚姻状况          |   |                           | UMM. | 家庭电话        |     |                 |   | 家庭住址          | 选 | ≩省份/城市/⊵<br>细地址 | ₹县/详 |
|               |   |                           |      | 家庭其         | 他人员 | 战社会关系           |   |               |   |                 |      |
| 姓名            |   |                           |      |             | *   | 关系              |   |               |   |                 | *    |
| 年龄            |   |                           |      |             |     | 文化程度            |   |               |   |                 |      |
| 政治面貌          |   |                           |      |             |     | 现工作单位           |   |               |   |                 |      |
| 身份证号          |   |                           |      |             |     | 手机号             |   |               |   |                 | *    |
|               |   |                           |      |             |     |                 |   |               |   | 删除              | 添加   |
|               |   |                           |      | 新冠          | 疫苗排 | <del></del> 缺情况 |   |               |   |                 |      |
| 是否接种过新<br>冠疫苗 |   | ● 是(                      | 0 否  | 2           | *   | 是否已完成加强<br>免疫   |   | (             | 是 | 〇否              | *    |
| 第1针接种<br>时间   |   |                           | *    | 第1针接种品<br>牌 |     | 请选择             | * | 上传第1针<br>接种凭证 |   | 插入附件            | *    |
| 第2针接种时间       |   |                           |      | 第2针接种       | 品牌  | 请选择             |   | 上传第2针<br>种凭证  | 接 | 插入附件            |      |
| 第3针接种时间       |   |                           |      | 第3针接种。      | 品牌  | 请选择             |   | 上传第3针<br>种凭证  | 接 | 插入附件            |      |

## 助学贷款登记表的填写

1. 请认真阅读"申请说明"后,点击"立即申请"填写。

| ▲ 北京林县大学                                                             | 颉                     | 服务大厅                            | 我的主页               | 我的申请 🗸   | 我的任务 🗸 | 数据中心 ~ |
|----------------------------------------------------------------------|-----------------------|---------------------------------|--------------------|----------|--------|--------|
| 助学贷款登记表                                                              |                       |                                 |                    |          |        |        |
| 22 次     92 次       已办理人次     浏览人次                                   |                       |                                 |                    |          |        |        |
| 申请说明                                                                 |                       |                                 |                    |          |        |        |
| 各位同学:<br>如需办理生源地贷款、校园地贷款,前<br>如生源地贷款申请未完成,需先行登订<br>如有疑问,可联系研究生资助管理办? | 青在要求<br>己提交,<br>公室010 | 站时限内填写Z<br>等待申请成现<br>-62336136。 | \$表后提交。<br>的后补充填写1 | 贷款信息并再次提 | 交。     |        |

如已成功申请助学贷款,请将有关信息录入后点击右上角提交。
 如选择"生源地助学贷款申请中",则无需填写贷款情况,请先点击右上角保存

草稿并提交,下次继续填写贷款信息后再次提交。

如拟申请校园地助学贷款,请点击右上角"保存草稿"后点击"提交",并根据 有关通知在 APP 完成操作后,登录智慧研途系统-我的代办,进入本表格继续录 入8位"入学验证码"。

| 的学贷款登记表 |            |                                                                                                    |                 | 重着办                 | 事指南 流程图     | 载ノ | 「草稿」(保存草稿) 提       |
|---------|------------|----------------------------------------------------------------------------------------------------|-----------------|---------------------|-------------|----|--------------------|
| 助学贷款登记表 |            |                                                                                                    |                 |                     |             |    | () 清注意,此事项需要填写1个表单 |
|         |            | 助学的                                                                                                    | 志               | 次登记表                |             |    |                    |
|         |            | 1                                                                                                    | 基本              | 情况                  |             |    |                    |
|         | 姓名         |                                                                                                    |                 | 学号                  |             |    |                    |
|         | 学院         |                                                                                                    |                 | 专业                  |             |    |                    |
|         | 班級         |                                                                                                    |                 | 手机号码                |             | *  |                    |
|         | 应缴学费 (元/年) |                                                                                                    | *               | 应缴住宿费 (元/年)         |             | *  |                    |
|         | 身份证号       |                                                                                                    |                 | 辅导员                 | 点击搜索用户 Q    | *  |                    |
|         |            | 1                                                                                                    | 贷款              | 情况                  |             |    |                    |
|         | 贷款类型及进度    | <ul> <li>已成功申请生源地助</li> <li>生源地助学贷款申请</li> <li>生源地助学贷款申请</li> <li>继续填写后再次提交)</li> <li>以申请校园地助学贷款</li> </ul> | 学贷<br>中 (1<br>次 | 款<br>暂无需填写贷款情况,请先点击 | 5保存草稿开提交,下次 | *  |                    |
|         | 银行名称       |                                                                                                    | *               | 本年度贷款金额 (元)         |             | *  |                    |
|         | 回执校验码      |                                                                                                    |                 | 贷款期限 (年)            |             | *  |                    |
|         | 贷款开始日期     |                                                                                                    | *               |                     |             |    |                    |

| 助学贷款登记表 |            |                                                                                              |                  | 直着か     | 事指南 流程图     | 载 | 入草稿 保存草稿 提交                            |
|---------|------------|----------------------------------------------------------------------------------------------|------------------|---------|-------------|---|----------------------------------------|
| 助学贷款登记表 |            |                                                                                              |                  |         |             |   | <ul> <li>() 清注意,此事项需要填写1个表单</li> </ul> |
|         |            | 助学贷                                                                                          | 款登记表             |         |             |   |                                        |
|         |            | 甚                                                                                            | 本情况              |         |             |   |                                        |
|         | 姓名         |                                                                                              | 学                | 5       |             |   |                                        |
|         | 学院         |                                                                                              | ŧ                | 414     |             |   |                                        |
|         | 班级         |                                                                                              | 手机               | 号码      |             | * |                                        |
|         | 应缴学费 (元/年) |                                                                                              | * 应缴住宿费          | (元/年)   |             | * |                                        |
|         | 身份证号       |                                                                                              | 辅制               | 涢       | 点击搜索用户      | * |                                        |
|         |            | E                                                                                            | 該情况              |         |             |   |                                        |
|         | 贷款类型及进度    | <ul> <li>已成功申请生源地助学</li> <li>生源地助学资款申请中</li> <li>建读填写后再次是交)</li> <li>1 拟申请校园地助学贷款</li> </ul> | 送款<br>• (智无需填写贷款 | 情况,请先点在 | 5保存草稿并提交,下次 | * |                                        |
|         | 银行名称       |                                                                                              | * 本年度贷款金         | 颥 (元)   |             | * |                                        |
|         | 回执校验码      |                                                                                              | 贷款期限             | (年)     |             | * |                                        |
|         | 贷款开始日期     |                                                                                              | *                |         |             |   |                                        |

## 家庭经济困难研究生认定申请表的填写

1. 请认真阅读"申请说明"后,点击"立即申请"填写。

| 12次<br>已办理人次                                             | <b>57</b> 次<br>浏览人次            |                                                                          |
|----------------------------------------------------------|--------------------------------|--------------------------------------------------------------------------|
| 立即申请                                                     |                                |                                                                          |
|                                                          |                                |                                                                          |
|                                                          |                                |                                                                          |
| 申请说明                                                     |                                |                                                                          |
| 申请说明                                                     |                                |                                                                          |
| <b>申请说明</b>                                              |                                |                                                                          |
| <b>申请说明</b><br>各位同学:<br>如需申请家庭经济                         | 阳难认定, 请填写本表后                   | 提交,系统将自动转导师、学院辅导员、学校研究生资助管理中心审核。                                         |
| <b>申请说明</b><br>各位同学:<br>如需申请家庭经济<br>对象包括: (1):<br>的高年级生。 | 阳难认定,请填写本表后<br>2022级研究生新生; (2) | 提交,系统将自动转导师、学院辅导员、学校研究生资助管理中心审核。<br>初次申请的高年级生; (3)上一学年已获家庭经济困难认定,今年仍申请认定 |

"辅导员"请选择本院资助工作辅导员,"导师"请选择具体负责审批的导师。
 填写完毕后点击右上角"正式提交",系统将自动转给导师、辅导员、学校资助管理部门审批。

| 家庭经济困难研究生     | 认定申请表                  |                            |                    | <u></u> 自           | 石力事指南      | 流程图         | <b>戈入草稿</b> | 保存单稿            |
|---------------|------------------------|----------------------------|--------------------|---------------------|------------|-------------|-------------|-----------------|
| 国家庭经济困难研究生认定申 | 请表                     |                            |                    |                     |            |             |             | 请注意,此事项需要填写1个表单 |
|               |                        | 北京林业大                      | 学家庭经济              | 齐困难研究生认             | 定申请表       |             |             |                 |
|               |                        |                            | 基                  | 本情况                 |            |             |             |                 |
|               | 姓名                     |                            | 学号                 |                     | 学院         |             |             |                 |
|               | 专业                     |                            | 性别                 |                     | 身份证号       | -           |             |                 |
|               | 辅导员                    | 点击搜索用F Q *                 | 导师                 | 点击搜索月 Q *           | 民族         |             |             |                 |
|               | 学习形式                   | 全日制                        | 培养方式               | 非定向                 | 手机号码       | 15003913212 | *           |                 |
|               |                        |                            | 家庭                 | 通讯信息                |            |             |             |                 |
|               | 通讯地址 (详细<br>至门牌号)      |                            | 选择                 | 省份/城市/区县/详细地        | 址          |             | *           |                 |
|               | 籍贯                     |                            |                    |                     |            |             | *           |                 |
|               | 居住地是否贫困<br>地区          | 0                          | 国家级贫困地             | 区 () 省级贫困地区         | () 非贫困地区   | <u>z</u>    | *           |                 |
|               |                        |                            | 家庭                 | 成员情况                |            |             |             |                 |
|               | 填写说明: 此栏中<br>(外) 祖父母则填 | 不用填写本人信息。家庭<br>写(外)祖父母信息,如 | 成员指在一起H<br>非独立赡养无需 | S期共同生活,相互之间<br>副填写。 | 同有抚养、赡养    | 关系的人,若独立则   | 誄           |                 |
|               | 姓名 年龄                  | 关系 工作 (学习                  | ) 单位   耳           | 关系方式 职业             | 年收入<br>(元) | 健康状况        | 操作          |                 |
|               |                        |                            |                    |                     |            | 请选择         | ⊗ 🗄         |                 |

## 2022 年新生入学试卷的填写

1. 请认真阅读"申请说明"后,点击"立即申请"填写。

| 0次<br>已办理人次 | <b>12</b> 次<br>浏览人次 |  |
|-------------|---------------------|--|
| 立即申请        |                     |  |
| 申请说明        |                     |  |
|             |                     |  |
| 冬位同学・       |                     |  |

2. 点击右上角"正式提交"后,可导出 pdf 下载保存。请自行打印后统一报学院 留存。

| 2022年新生入学试卷                    | 查看力事指南     范垣图     载入草     载入草     载入草     载入草     载入草     载入草     载入草     载入草     载入草     载入草     载入草     载入草     载入草     载入草     载 |
|--------------------------------|----------------------------------------------------------------------------------------------------|
| □ 2022级新生入学教育考试试卷              | 帝注意,此事项需要填号1个表单                                                                                                    |
| 北京林业大学2022级新                   | 所生入学教育考试试卷                                                                                                    |
| 一、综合部分                         |                                                                                                    |
| 1、研究生新生入学后,学校在 * 内按照           | 和国家招生规定对其进行复查。每学年的秋季学期主册日前,                                                                                                    |
| 研究生须提前将应缴纳的费用(包括 * 利           | * )足额存入指定的银行卡,家庭经                                                                                                    |
| 济困难的研究生可以申请 * 或者其他             | 形式资助,办理有关手续后进行注册。                                                                                                    |
| 2、研究生因个人事务不能参加数学活动,因公出差或假期在外   | 黑延期返校的必须 * 手续。                                                                                                    |
| 清假须经导师批准,学院备案,请假期满必须办理         | * 手续。                                                                                                    |
| 3、研究生高校超过 * 个月以上者须办理休学,由       | 本人提出申请, 导师、学院分管领导签署意见, 在职研究生                                                                                                    |
| 还需 * 签署意见,报研究生院批准,             | 因病申请休学者还需提交医院 *                                                                                                    |
| 材料, 有特殊情况者可由他人代办休学手续。休学期间, 不享受 | 5在校学习研究生待遇。                                                                                                    |
| 4、研究生休学与在读时间累积不能超过学校规定的        | * 。每次最长可以休学 * 年,                                                                                                    |
| 累计休学时间不超过 * 年,休学累计             | 满两年仍不能复学的,应当退学。                                                                                                    |
| 5、研究生在规定的基本修业年限(学制)内不能完成科研或学   | 位论文工作的,可以申请延期毕业,并办理相关手续。全日                                                                                                    |

### 后台管理

1. 点击右上角"我的主页",可进入后台管理界面,阅览"我的待办"、"我的申请"。

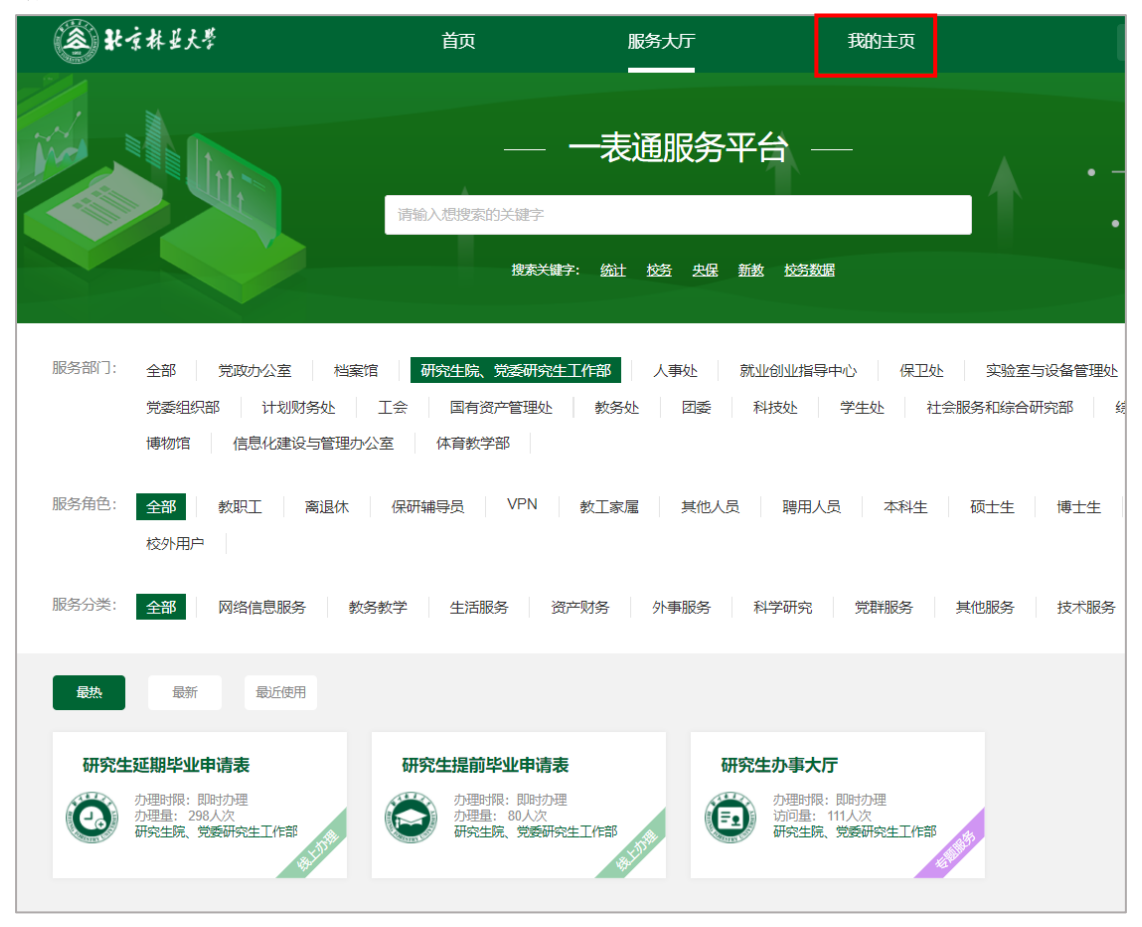

2. (辅导员账号)点击右上角"数据中心"-"统计报表",可统计、查询、导出本学院"研究生个人信息登记表""助学贷款登记表"等填报情况。

| ⑧北京林安大学   | 首页 | 服务大厅 | 我的主页 | 我的申请 ~                 | 我的任务 > | 数据中心 ~   |              | ହେ | ₽<br>機板 済 | ₽ ₽ | ~                    | 小退出 |
|-----------|----|------|------|------------------------|--------|----------|--------------|----|-----------|-----|----------------------|-----|
| •         |    | 今日伯  | 言息   |                        |        |          |              |    |           |     |                      |     |
| く我要办事     |    | 我的   | 的申请  | <b>0 /3</b><br>进行中/已完结 | 我的     | 的待办      | <b>1</b> /60 |    | 我的知       | 숤   | <b>0</b> /0<br>未读/已读 |     |
| 个人信息通知消息  |    |      |      |                        |        |          |              |    |           |     |                      |     |
| 下载中心 我的预约 |    | 我的征  | 寺办   | 待处                     | 达理 (1) | 已处理 (60) |              |    |           |     |                      | 全部〉 |
| 由子符會委托审批  |    |      |      |                        |        |          |              |    |           |     |                      |     |

| ▲ 张京林並大學          | 首页 | 服务大厅 | 我的主页   | 我的申请 🗸 | 我的任务 🗸 | 数据中心 ~  | 르위 | 同調 | 1 | < ○ 退出 |
|-------------------|----|------|--------|--------|--------|---------|----|----|---|--------|
| 统计报表              |    |      |        |        |        | 请输入报表名称 |    |    |   | Q      |
| ⑦ 研究生个人信息登记统<br>计 |    | ii   | 助学贷款登记 | 溒      |        |         |    |    |   |        |
|                   |    |      |        |        |        |         |    |    |   |        |